# Lab 1 – Introduction (Continued) to TI Code Composer Studio v7 IDE and

## TI TMS320F28027 Piccolo Microcontroller

#### NOTE: THIS DOC IS WRITTEN ASSUMING A LAUNCHPAD IS BEING USED; IF YOU HAVE ANOTHER PLATFORM, THERE SHOULD BE ONLY MINOR DIFFERENCES TO WATCH OUT FOR

#### NOTE: SOME OF THE PICS IN THIS DOC WERE TAKEN WITH CCS VERSION 5; VERSION 7 SHOULD BE SIMILAR

In this lab you will learn how to:

- Add existing files to your new Project, including TI's header files
- Add an existing main program that flashes an LED on the LaunchPad
- Observe the hierarchical structure of the Peripheral information for the CPU Timers and GPIO pins in their associated header files
- Observe and modify variables in the Variables window
- Observe the hierarchical structure of the Peripheral information for the CPU Timers and GPIO pins in the Registers window
- Observe the" look-ahead" context feature when entering a Peripheral in the C code
- Modify the main code to configure an additional GPIO pin as an output (not GPIOO) and use this line to indicate on a scope the utilization of a simple FIR dot product that you shall add to the C code

See last page for details on what to submit.

#### Create a New Project

Open CCS and create a new empty CCS project called "ELEX7820-Lab1" in the workspace and configure it appropriately for the Piccolo target. The project should be configured for Debug (not Release) and set as Active.

#### Add Existing Files (from D2L) to New Project (right-click name of project to access menu)

| CCS Edit - Code Co | mpo         | ser Studio                         |                                 |
|--------------------|-------------|------------------------------------|---------------------------------|
| ile Edit View N    | aviga       | te Project Run Scripts Window Help |                                 |
| 1 · 🛛 🖬 🕴          | 6 -         | 1 to                               | 🖹 🎭 CCS Debug 🕞 ( "             |
| Project Explorer   | 3           |                                    |                                 |
| FLEX7820-La        | <b>h1</b> I | Active - Debuni                    |                                 |
| a 🔊 Includes       |             | New                                | 1                               |
| > 🙆 C:/ti/c        | -           | 6                                  |                                 |
| # 🗁 targetCon      | -           | сору сті+с                         |                                 |
| 😭 contro           |             | Paste Ctri+V                       |                                 |
| i readm            | ×           | Delete Delete                      |                                 |
| 28027_RA           |             | Source ,                           |                                 |
|                    |             | Move                               |                                 |
|                    |             | Rename F2                          |                                 |
|                    | i.          | Import                             |                                 |
|                    | -           | Emot                               |                                 |
|                    | ш           | Export                             |                                 |
|                    |             | Show Build Settings                |                                 |
|                    |             | Build Project                      |                                 |
|                    |             | Clean Project                      |                                 |
|                    |             | Rebuild Project                    |                                 |
|                    | 5           | Refresh FS                         |                                 |
|                    | ~           | Close Project                      |                                 |
|                    |             | close Project                      |                                 |
|                    |             | Build Configurations               |                                 |
|                    |             | Make Targets                       |                                 |
|                    |             | Index >                            |                                 |
|                    |             | Add Files                          |                                 |
|                    |             | Debug As                           | posele 22 🗹 🖓 🕈 🖸               |
|                    |             | Team                               | nsoles to display at this time. |
|                    |             | Compute With                       |                                 |
|                    |             | Restore from Local Mistory         |                                 |
|                    |             | Reference Court History            |                                 |
|                    |             | Relactor ,                         |                                 |
|                    |             | Source                             |                                 |
| a harrie           |             | Source                             |                                 |
| Licens             |             | Properties Alt+Enter               |                                 |

| rganize 🔻 🛛 New fol                   | der |                               |                   |               | -    |       |
|---------------------------------------|-----|-------------------------------|-------------------|---------------|------|-------|
| COMP 🖌                                | •   | Name                          | Date modified     | Туре          | Size |       |
| 📗 стмх                                |     | DSP2802x Adc.h                | 1/4/2011 10:34 AM | C/C++ Header  |      | 17 KB |
| 📗 СТУМ                                |     | DSP2802x_BootVars.h           | 1/4/2011 10:34 AM | C/C++ Header  |      | 2 KB  |
| DELX                                  |     | h DSP2802x_Comp.h             | 1/4/2011 10:34 AM | C/C++ Header  |      | 3 KB  |
| DEMX                                  |     | h DSP2802x_CpuTimers.h        | 1/4/2011 10:34 AM | C/C++ Header  |      | 6 KE  |
| Document Preg                         | 1   | DSP2802x_DevEmu.h             | 1/4/2011 10:34 AM | C/C++ Header  |      | 3 KB  |
|                                       |     | h DSP2802x_Device.h           | 1/4/2011 10:34 AM | C/C++ Header  |      | 9 KB  |
| EASA                                  |     | h DSP2802x_ECap.h             | 1/4/2011 10:34 AM | C/C++ Header  |      | 6 KB  |
| ECHO                                  |     | h DSP2802x_EPwm.h             | 1/4/2011 10:34 AM | C/C++ Header  |      | 23 KB |
| ECON                                  |     | DSP2802x_GlobalVariableDefs.c | 1/4/2011 10:34 AM | C File        |      | 8 KB  |
| EENG                                  |     | b] DSP2802x_Gpio.h            | 1/4/2011 10:34 AM | C/C++ Header  |      | 12 KB |
| ELEX                                  |     | DSP2802x_Headers_nonBIOS.cmd  | 1/4/2011 10:34 AM | Windows Comma |      | 6 KB  |
| ELIS                                  |     | h DSP2802x_12c.h              | 1/4/2011 10:34 AM | C/C++ Header  |      | 8 KB  |
| · · · · · · · · · · · · · · · · · · · | -   | h DSP2802x_NmiIntrupt.h       | 1/4/2011 10:34 AM | C/C++ Header  |      | 4 KE  |

| CCS Edit - Code Composer Studio                                                                                                    | · It is assume that the                           | per sume Alab sume |                     |
|----------------------------------------------------------------------------------------------------|---------------------------------------------------|--------------------|---------------------|
| Eile Edit View Navigate Project Run Scripts Window                                                                                                    | <u>d</u> elp                                      |                    |                     |
| 📑 • 🖃 🗟 • 🚸 • 🛷 • 🔲 🍤 🗇 •                                                                                                    | <> ▼                                              |                    | 😭 🎭 CCS Debug 🕞 ( 🎽 |
| Project Explorer 🕱 🔲 🖨 😓 🖓 🖓                                                                                                    |                                                   |                    | - 8                 |
| <ul> <li>Project Explorer 33</li> <li>ELEX7820-Lab1 [Active - Debug]</li> <li>ELEX7820-Lab1 [Active - Debug]</li> <li>ELEX7820-Lab1 [Active - Debug]</li> <li>Criti/ccsv5/tools/compiler/c2000_6.1.0/include</li> <li>Criti/ccsv5/tools/compiler/c2000_6.1.0/include</li> <li>Criti/ccsv5/tools/compiler/c2000_6.1.0/include</li> <li>Criti/ccsv5/tools/compiler/c2000_6.1.0/include</li> <li>Criti/ccsv5/tools/compiler/c2000_6.1.0/include</li> <li>Criti/ccsv5/tools/compiler/c2000_6.1.0/include</li> <li>Criti/ccsv5/tools/compiler/c2000_6.1.0/include</li> <li>Criti/ccsv5/tools/compiler/c2000_6.1.0/include</li> <li>Criti/ccsv5/tools/compiler/c2000_6.1.0/include</li> <li>Criti/ccsv5/tools/compiler/c2000_6.1.0/include</li> <li>DSP2802_Compiler</li> <li>DSP2802_Compiler</li> <li>DSP2802_</li></ul> | Console ⊠<br>No consoles to display at this time. |                    |                     |
| 🕈 Licensed : 73 E 🛱 ELEX7820-Lab1                                                                                                    | ۱۱                                                |                    |                     |

These files comprise all the files needed to develop a program on the c2000 target (with the exception that there is no RTOS yet). For example, there is a main program file and many of the .h files contain structures to support use of the c2000's peripherals.

Build (i.e., Compile & Link) Project (right-click name of project to access menu)

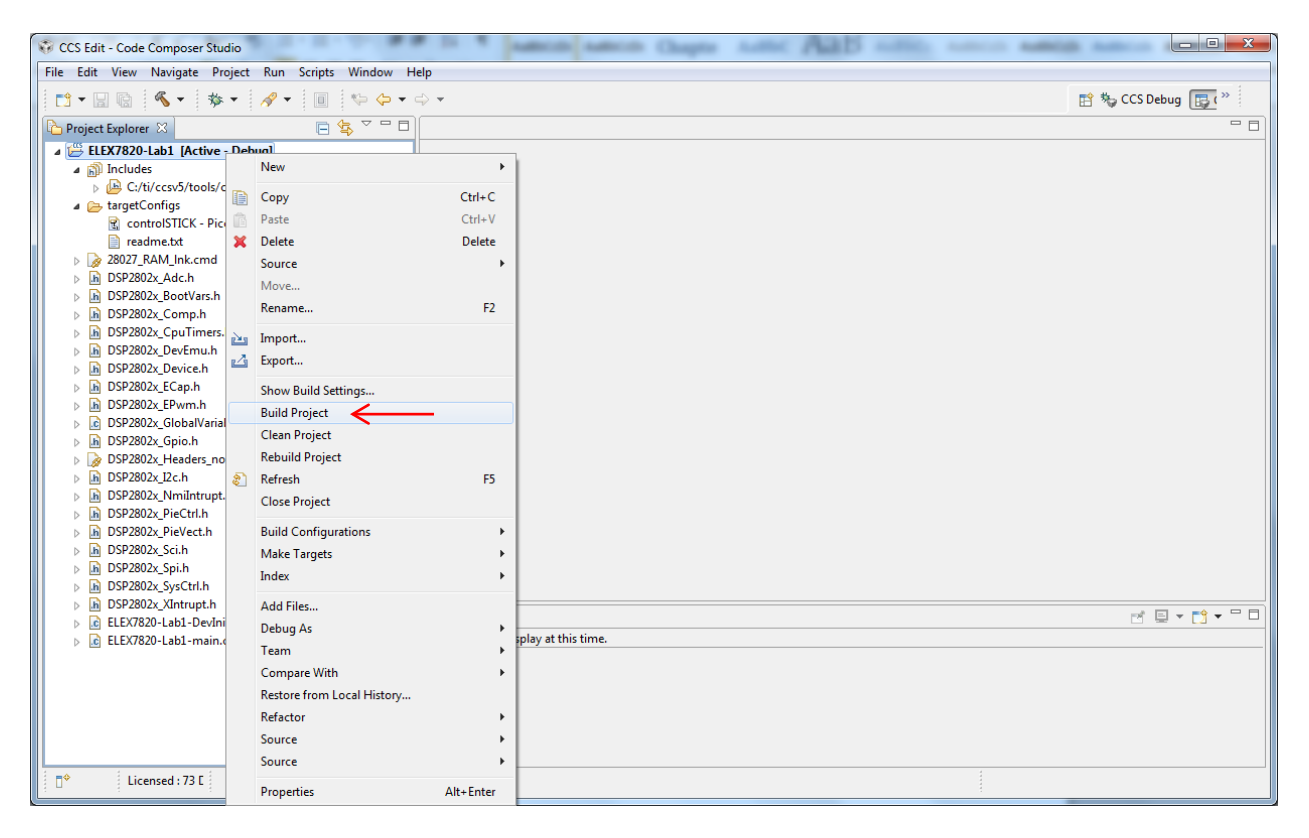

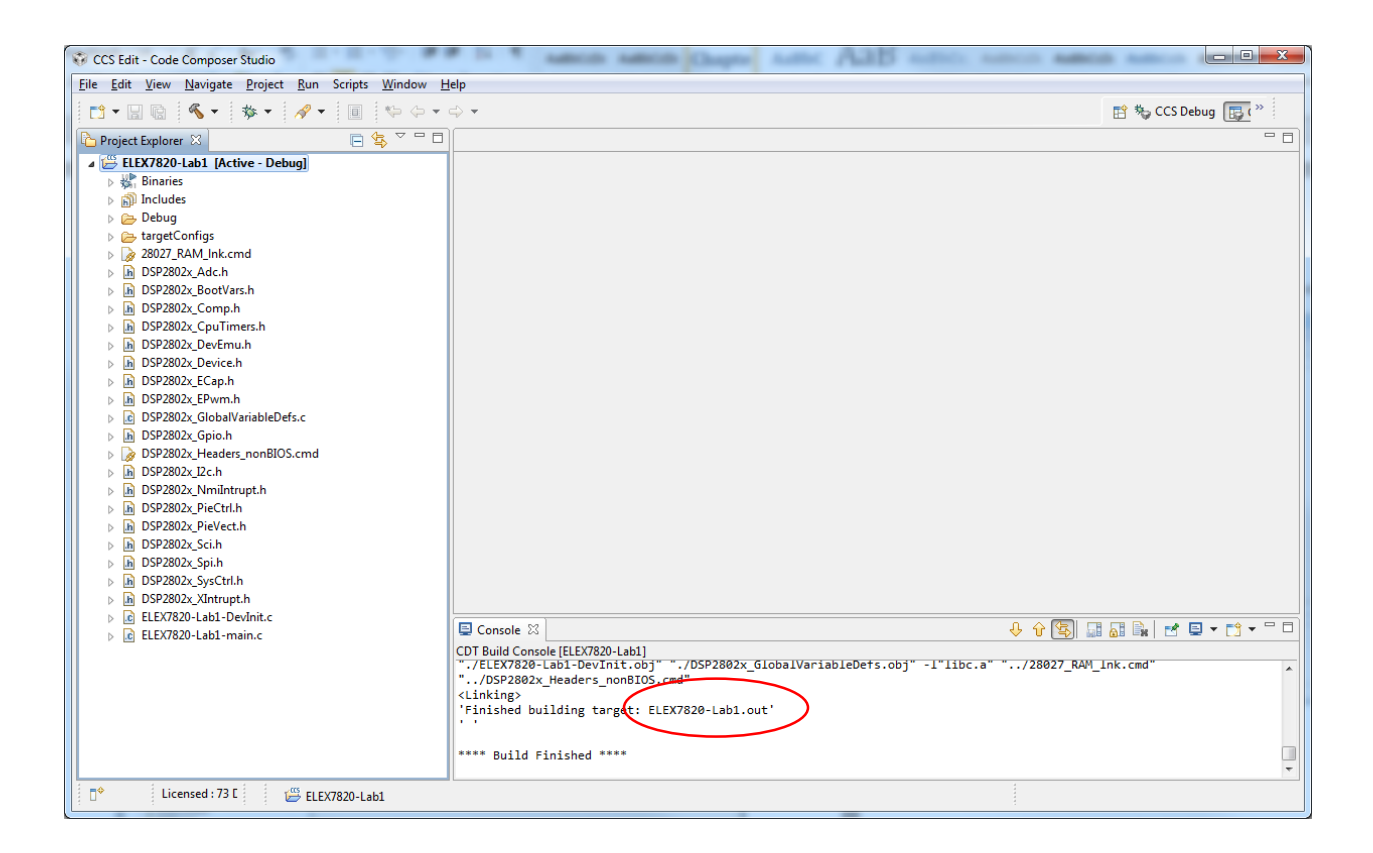

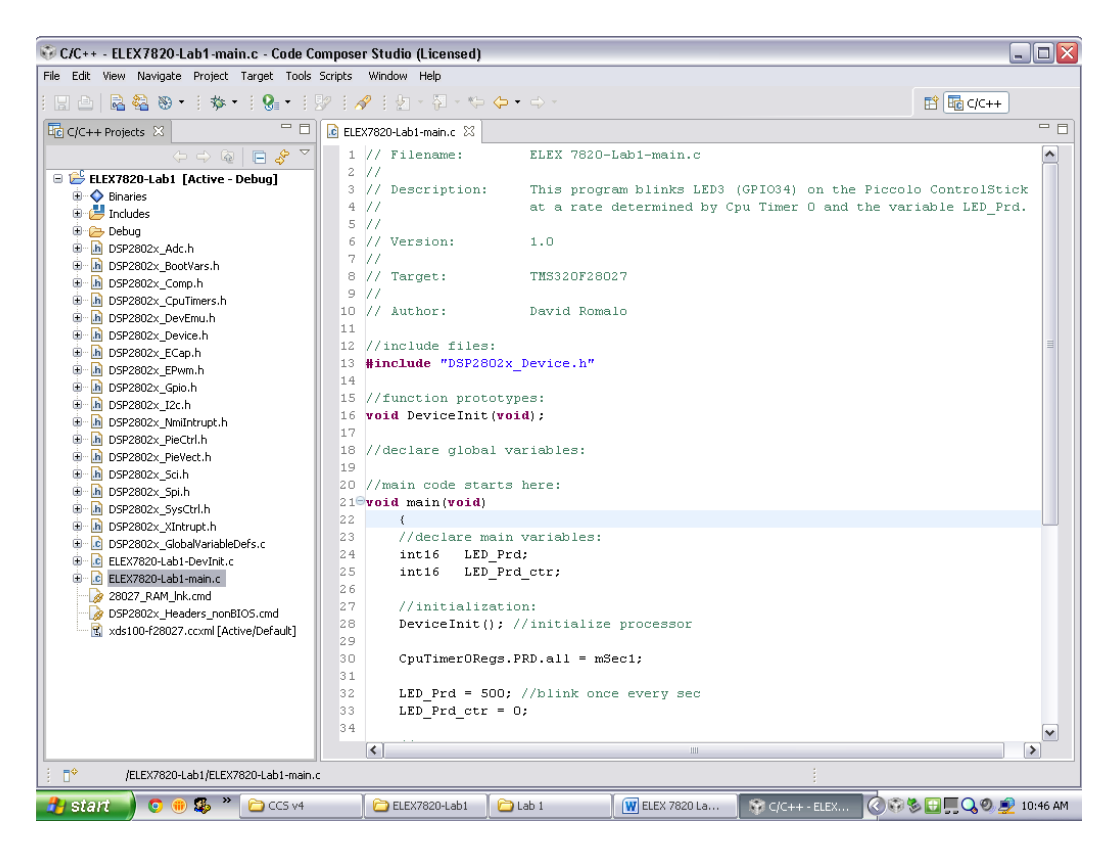

Look at main.c file (double-click on file name)

#### Look at DSP2802x\_Device.h file

| <u>File Edit View Navigate Project Run Scripts Window H</u>                                                                                                    | dp                                                                                                    |                   |
|----------------------------------------------------------------------------------------------------|----------------------------------------------------------------------------------------------------|-------------------|
|                                                                                                    |                                                                                                    |                   |
| 📑 🖬 🕼 🔦 🔹 🕸 🕶 🛷 🔳 👳 🔶 🖛                                                                                                    | > •                                                                                                    | 😭 🎭 CCS Debug 🕞 🔅 |
| 🏠 Project Explorer 🛛 📄 😫 🏹 " 🗆                                                                                                    | E ELEX7820-Lab1-main.c In DSP2802x_Device.h ⊠                                                                                                    |                   |
| Project Explorer         Image         Image         Image         Image           ■         ■         ■         ■         ■         ■         ■         ■         ■         ■         ■         ■         ■         ■         ■         ■         ■         ■         ■         ■         ■         ■         ■         ■         ■         ■         ■         ■         ■         ■         ■         ■         ■         ■         ■         ■         ■         ■         ■         ■         ■         ■         ■         ■         ■         ■         ■         ■         ■         ■         ■         ■         ■         ■         ■         ■         ■         ■         ■         ■         ■         ■         ■         ■         ■         ■         ■         ■         ■         ■         ■         ■         ■         ■         ■         ■         ■         ■         ■         ■         ■         ■         ■         ■         ■         ■         ■         ■         ■         ■         ■         ■         ■         ■         ■         ■         ■         ■         ■ | CE ELD2820-Labi-main.       Ib DSP2802x,Device.h X3         97// For portability, User Is Recommended To Use Following Data Type Size         98// Vorfinitions For Isbeit and 32-Bit Signed/Unsigned Integers:         99//         108         108         108         109         109         101         102         103         103         104         105         105         105         105         105         105         105         105         105         105         105         105         105         105         105         105         105         105         105         106         117         118         117         118         118         119         119         1117         1117         1118         1119         11117         1118         1118 | 8027PT)           |
| □ <sup>◆</sup> Licensed : 73 E                                                                                                    | Writable Smart Insert 29 : 28                                                                                                    |                   |

| CCS Edit - ELEX7820-Lab1/DSP2802x_Headers_nonBIOS.cmd - Co                                                                                                    | Je Composer Studio                                                                                                    |                                                                                             |
|----------------------------------------------------------------------------------------------------|----------------------------------------------------------------------------------------------------|---------------------------------------------------------------------------------------------|
| <u>File Edit View Navigate Project Run Scripts Window</u>                                                                                                    | lelp                                                                                                    |                                                                                             |
| 📫 • 🔛 🔞 • 🐐 • 🛷 • 🔲 👳 🔶 •                                                                                                    | -⇔ ▼                                                                                                    | 😭 🎭 CCS Debug 🕞 🔅 👋                                                                         |
| 🎦 Project Explorer 🛛 📄 🖕 🍸 🗖 🗖                                                                                                    | 🗈 ELEX7820-Lab1-main.c 🚯 DSP2802x_Device.h 🛛 😡 DSP2802x_Headers_nonBIOS.cmd 🔀                                             | - 8                                                                                         |
| Image: Section of the section of the section of t | ■ ELEX7820-Labl-main.       ▲ DSP2802x_Device.h       ▲ DSP2802x_Headers_nonBIOS.cmd       >>>>>>>>>>>>>>>>>>>>>>>>>>>>>> | rs */<br>egisters */<br>isters */<br>U Timer1 & Timer2 reserve<br>U Timer1 & Timer2 reserve |
|                                                                                                    | 67                                                                                                    |                                                                                             |
| D <sup>♦</sup> Licensed : 73 E                                                                                                    | Writable Smart Insert 1:1                                                                                                 |                                                                                             |

Look at DSP2802x\_Headers\_nonBIOS.cmd file

What is the basic function of the "DSP2802x\_Headers\_nonBIOS.cmd" file?

Note the Structure Hierarchy in the CPU Timer and GPIO Header Files

#### DSP2802x\_CpuTimers.h file

Observe the structure of structs and unions in the "DSP2802x\_CpuTimers.h" file.

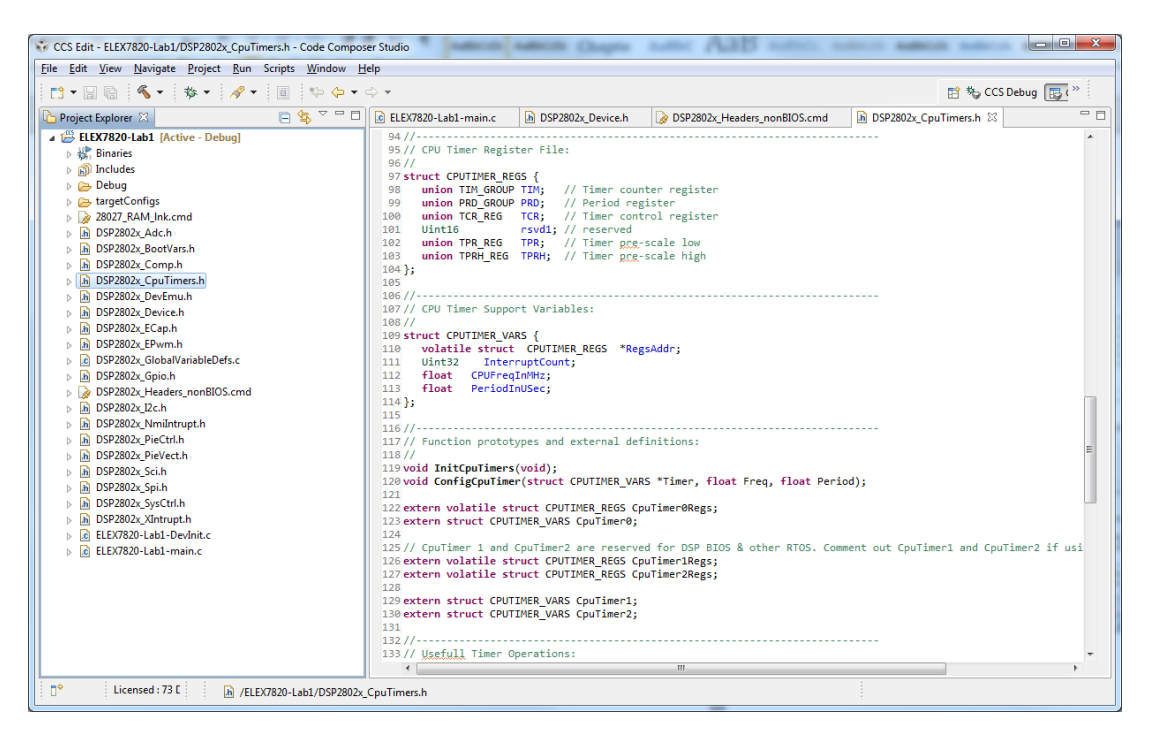

## Launch the Debugger...

| CCS Debug - CCX7820-Lab1/ELEX7820-Lab1-main.c - Code Composer Studio                                                                                                    |                                                            |                    |                      |                                                |  |  |
|----------------------------------------------------------------------------------------------------|------------------------------------------------------------|--------------------|----------------------|------------------------------------------------|--|--|
| 🗈 • 🖃 🔞 🖉 🕸 • 📳 % 🚇 • 🔊 🔊 🗳 •  🛷 •                                                                                                    |                                                            |                    |                      | 😭 🎭 CCS Debug 🕞 ( 🔌                            |  |  |
| 🎋 Debug 🛛 🥂 🔌 🦓 🕪 💷 🔳 🔍 👁 🐟 🖈 🍐 🛸 🅹                                                                                                    | 🛛 😓 🖓 🖓 🖓 🖓 🖓 🖓                                            | Expressions        | 💩 Breakpoints 🛛 🏝 🏘  | 3 🕸 🖇 💥 🔂 🔂 🖓 🗖                                |  |  |
| <ul> <li>▲ SELEX7820-Labl [Code Composer Studio - Device Debugging]</li> <li>▲ P Texas Instruments XDS100/1 USB Emulator/C28xx (Suspended - SW Breakp</li></ul>                                                                                                    | oint) (v)= LED_Prd<br>(v)= LED_Prd_ctr<br>(v)= LED_Prd_ctr | Type<br>int<br>int | Value<br>0<br>-32391 | Location<br>0x00000403@Data<br>0x00000402@Data |  |  |
| ELEX7820-Lab1-main.c 🛛                                                                                                    |                                                            |                    |                      |                                                |  |  |
| <pre>1// Filename: ELEX7820-Labl-main.c<br/>2//<br/>3// Description: This program blinks LED3 (GPI034) on the<br/>4// at a rate determined by Con Timer 0 and 1<br/>6// Version: 1.0<br/>7//<br/>8// Target: TM5320F28027<br/>9//<br/>10// Author: David Romalo.<br/>11<br/>12//include files:<br/>13 #include TSP2802x_Device.h"<br/>14<br/>15//function prototypes:<br/>16/videclare global variables:<br/>19<br/>17<br/>17//declare global variables:<br/>19<br/>20//main code starts here:<br/>21 void main(void)<br/>22</pre> | <u>Piccola</u> ControlStick<br>the variable LED_Prd.       |                    |                      |                                                |  |  |
| <pre>23 //declare main variables:<br/>24 int16 LED_Prd;<br/>25 int16 LED_Prd_ctr;<br/>26<br/>27 //initialization:<br/>28 DeviceInit(); //initialize processor<br/>29<br/>4</pre>                                                                                                    |                                                            |                    |                      |                                                |  |  |
| 🕫 🖹 Licensed : 73 🛙                                                                                                    |                                                            |                    |                      |                                                |  |  |

The Program Counter has been set to point to the beginning of main.

Start the program executing with the Resume button. A blue LED on the LaunchPad should flash continuously.

#### At what rate does the LED turn on and off? What is the duty cycle?

Does setting GPIO0 to a logical "1" output cause the LED to turn on or off? Why?

| CCS Debug - ELEX7820-Lab1/ELEX7820-Lab1-main.c - Code Composer Studio                                                       | amon Chapter           | same AaB                | added assess to |                     |
|----------------------------------------------------------------------------------------------------|------------------------|-------------------------|-----------------|---------------------|
| <u>File Edit View Project Tools Run Scripts Window Help</u>                                                                 |                        |                         |                 |                     |
| 📑 🕶 🔛 🐘 🖛 두 🔜 % 🚜 🕶 🔊 🖄 💣 🕶 🛷 🕶                                                                                             |                        |                         |                 | 🖹 🎭 CCS Debug 🕞 ( » |
| 🎋 Debug 🛛 🦉 🦄 🕪 💷 🔳 🔍 👁 🤄 🔿 🕀 🌸 🗸 🔞 🏹 🗖 🗖                                                                                   | 🔲 🕬= Variables 🛛 🖓 Exp | ressions 1919 Registers | Breakpoints 👘 🕸 |                     |
| A 🖏 ELEX7820-Lab1 [Code Composer Studio - Device Debugging]                                                                 | Name                   | Туре                    | Value           | Location            |
| Texas Instruments XDS100v1 USB Emulator/C28xx (Suspended)                                                                   | (x)= LED_Prd           | int                     | 500             | 0x00000405@Data     |
| main() at ELEX/820-Lab1-main.c:38 0x008180 args main() at args main c:92 0x008182 ( args main has only skeletal debug info) | (x)= LED_Prd_ctr       | int                     | 409             | 0x00000404@Data     |
|                                                                                                    |                        |                         |                 |                     |
|                                                                                                    |                        |                         |                 |                     |
|                                                                                                    |                        |                         |                 |                     |
| BLEX7820-Lab1-main.c ⊠                                                                                                    |                        |                         |                 |                     |
| 25 int16 LED_Prd_ctr;                                                                                                    |                        |                         |                 | *                   |
| 26<br>27 //initialization:                                                                                                  |                        |                         |                 |                     |
| <pre>28 DeviceInit(); //initialize processor</pre>                                                                          |                        |                         |                 |                     |
| <pre>29 30 CpuTimer0Regs.PRD.all = mSec1;</pre>                                                                             |                        |                         |                 |                     |
| 31                                                                                                    |                        |                         |                 |                     |
| 33 LED_Prd = 500; //Dink once every ? <u>msec</u>                                                                           |                        |                         |                 |                     |
| 34                                                                                                    |                        |                         |                 |                     |
| 36 for(;;)                                                                                                    |                        |                         |                 |                     |
| 37 {<br>38 if(Coutimer@Pers TCP bit TTE == 1)                                                                               |                        |                         |                 |                     |
| 39 {                                                                                                    |                        |                         |                 |                     |
| 40 CpuTimer0Regs.TCR.bit.TIF = 1; //clear flag                                                                              |                        |                         |                 |                     |
| 42 {                                                                                                    |                        |                         |                 |                     |
| 43 LED_Prd_ctr++; //increment counter                                                                                       |                        |                         |                 |                     |
| 45 else                                                                                                    |                        |                         |                 | E -                 |
| 46 {<br>47 GDioDataPegs GPBT056LE bit GPT034 = 1: //toggle line                                                             |                        |                         |                 |                     |
| 48 LED_Prd_ctr = 0; //reset counter                                                                                         |                        |                         |                 |                     |
| 49 } //endifelse                                                                                                    |                        |                         |                 |                     |
| 51 } //endfor                                                                                                    |                        |                         |                 |                     |
| 52 } //endmain                                                                                                    |                        |                         |                 | -                   |
|                                                                                                    |                        |                         |                 | 4                   |
| 📑 🖹 Licensed : 73 E                                                                                                    |                        |                         |                 |                     |
|                                                                                                    |                        |                         |                 |                     |

Try modifying the values of variables by editing them in the Variables window.

Example:

- 1. Suspend
- 2. Modify value of "LED\_Prd"
- 3. Resume

| Edit <u>V</u> iew <u>P</u> roject <u>T</u> ools <u>R</u> un Scripts <u>W</u> indow <u>H</u> elp |                             |             |                                                     |
|-------------------------------------------------------------------------------------------------|-----------------------------|-------------|-----------------------------------------------------|
| • 🔛 🔞 🖉 🔅 • 🔜 🍬 😃 • 😿 😂 • 🛛 🛷 •                                                                 |                             |             | 😭 🎭 CCS Debug 📑 🤇                                   |
| Debug 🛛 🔰 🙀 🕪 💷 🔳 🔍 👁 🔍 👁 📌 🍪 🖗 🍸 🗖 🗖                                                           | 🗱 Variables 👬 Registers 🔀 🛱 | Expressions | 🗄 🌆 🖻 👫 📑 🏟 🌣 🖓 👘                                   |
| 🖏 ELEX7820-Lab1 [Code Composer Studio - Device Debugging]                                       | Name                        | Value       | Description                                         |
| Texas Instruments XDS100v1 USB Emulator/C28xx (Suspended - SW Breakpoint)                       | A M CPUTIMER                |             |                                                     |
| main() at ELEX7820-Lab1-main.c:22 0x00817B                                                      | 1919 TIMEROTIM              | 0xFEF2      | CPU-Timer 0, Counter Register [Memory Mapped]       |
| _args_main() at args_main.c:92 0x0081B2 (_args_main has only skeletal debug info)               | 1919 TIMEROTIMH             | 0x0000      | CPU-Timer 0, Counter Register High [Memory Mapped]  |
|                                                                                                 | 1919 TIMEROPRD              | 0xFFFF      | CPU-Timer 0, Period Register [Memory Mapped]        |
|                                                                                                 | 1919 TIMEROPRDH             | 0x0000      | CPU-Timer 0, Period Register High [Memory Mapped]   |
|                                                                                                 | 1919 TIMEROTCR              | 0x0001      | CPU-Timer 0, Control Register [Memory Mapped]       |
|                                                                                                 | 1919 TIMEROTPR              | 0x0000      | CPU-Timer 0, Prescale Register [Memory Mapped]      |
|                                                                                                 | 1919 TIMEROTPRH             | 0x0000      | CPU-Timer 0, Prescale Register High [Memory Mapped] |
|                                                                                                 | 1919 TIMER1TIM              | 0xFEF2      | CPU-Timer 1, Counter Register [Memory Mapped]       |
|                                                                                                 | 1919 TIMER1TIMH             | 0x0000      | CPU-Timer 1, Counter Register High [Memory Mapped]  |
|                                                                                                 | IIII TIMER1PRD              | 0xFFFF      | CPU-Timer 1, Period Register [Memory Mapped]        |
|                                                                                                 | IIII TIMER1PRDH             | 0x0000      | CPU-Timer 1, Period Register High [Memory Mapped]   |
|                                                                                                 | 1919 TIMERITCR              | 0x0001      | CPU-Timer 1, Control Register [Memory Mapped]       |
|                                                                                                 | 1919 TIMER1TPR              | 0x0000      | CPU-Timer 1, Prescale Register [Memory Mapped]      |
|                                                                                                 | 1919 TIMER1TPRH             | 0x0000      | CPU-Timer 1, Prescale Register High [Memory Mapped] |
|                                                                                                 | 1919 TIMER2TIM              | 0xFEF2      | CPU-Timer 2, Counter Register [Memory Mapped]       |
|                                                                                                 | 1919 TIMER2TIMH             | 0x0000      | CPU-Timer 2, Counter Register High [Memory Mapped]  |
|                                                                                                 | 1919 TIMER2PRD              | 0xFFFF      | CPU-Timer 2, Period Register [Memory Mapped]        |
|                                                                                                 | 1919 TIMER2PRDH             | 0x0000      | CPU-Timer 2, Period Register High [Memory Mapped]   |
|                                                                                                 | 1919 TIMER2TCR              | 0x0001      | CPU-Timer 2, Control Register [Memory Mapped]       |
|                                                                                                 | IIII TIMER2TPR              | 0x0000      | CPU-Timer 2, Prescale Register [Memory Mapped]      |
|                                                                                                 | 1919 TIMER2TPRH             | 0x0000      | CPU-Timer 2, Prescale Register High [Memory Mapped] |
|                                                                                                 | DEVEMU                      |             |                                                     |
|                                                                                                 | SYSPWRCTRL                  |             |                                                     |
|                                                                                                 | ⊳ 👬 eCAP1                   |             |                                                     |
|                                                                                                 | ▷ M COMP1                   |             |                                                     |
|                                                                                                 | ▷ A COMP2                   |             |                                                     |
|                                                                                                 | ⊳ 👬 ePWM1                   |             |                                                     |
|                                                                                                 | ⊳ m ePWM2                   |             |                                                     |
|                                                                                                 | ▷ m ePWM3                   |             |                                                     |
|                                                                                                 | ⊳ m ePWM4                   |             |                                                     |
|                                                                                                 | FLASH                       |             |                                                     |
|                                                                                                 | •                           |             | III +                                               |

## CPU Timer and GPIO Registers in Registers Window

| Edit <u>V</u> iew <u>Project</u> <u>Tools R</u> un Scripts <u>W</u> indow <u>H</u> eip |                   |             |                                                             |
|----------------------------------------------------------------------------------------|-------------------|-------------|-------------------------------------------------------------|
| ▾ 🗑 😰 🔅 ▾ 📳 🇞 😃 ▾ 🗞 📽 ▾ 🛷 ▾                                                            |                   |             | 🔛 🎭 CCS Debug 😨 🤇                                           |
| ebug 🛛 🛛 🙀 🕪 💷 📕 🔍 👁 🔍 👁 📌 🍐 🧇 🏹 🗖                                                     | 🙁= Variables 🔤 👯  | Expressions | 🖢 🕶 🗖 🔂 👘 🗂 🖆 🔅 🗸 🗖                                         |
| ELEX7820-Lab1 [Code Composer Studio - Device Debugging]                                | Name              | Value       | Description                                                 |
| Texas Instruments XDS100v1 USB Emulator/C28xx (Suspended - SW Breakpoint)              | A MA GPIO         |             |                                                             |
| main() at ELEX7820-Lab1-main.c:22 0x00817B                                             | Bill GPACTRL      | 0x00000000  | GPIO A Control Register (GPIO0 to 31) [Memory Mapped]       |
| _args_main() at args_main.c:92 0x0081B2 (_args_main has only skeletal debug info)      | IIII GPAQSEL1     | 0x00000000  | GPIO A Qualifier Select 1 Register (GPIO0 to 15) [Memory M  |
|                                                                                        | IIII GPAOSEL2     | 0x00000000  | GPIO A Qualifier Select 2 Register (GPIO16 to 31) [Memory M |
|                                                                                        | IIII GPAMUX1      | 0x00000000  | GPIO A MUX 1 Register (GPIO0 to 15) [Memory Mapped]         |
|                                                                                        | IIII GPAMUX2      | 0x00000000  | GPIO A MUX 2 Register (GPIO16 to 31) [Memory Mapped]        |
|                                                                                        | IIII GPADIR       | 0x00000000  | GPIO A Direction Register (GPIO0 to 31) [Memory Mapped]     |
|                                                                                        | 1010 GPAPUD       | 0x00000FFF  | GPIO A Pull Up Disable Register (GPIO0 to 31) [Memory Mag   |
|                                                                                        | 1111 GPBCTRL      | 0x00000000  | GPIO B Control Register (GPIO32 to 38) [Memory Mapped]      |
|                                                                                        | IIII GPBQSEL1     | 0x00000000  | GPIO B Qualifier Select 1 Register (GPIO32 to 38) [Memory N |
|                                                                                        | IIII GPBMUX1      | 0x00000000  | GPIO B MUX 1 Register (GPIO32 to 38) [Memory Mapped]        |
|                                                                                        | 888 GPBDIR        | 0x00000000  | GPIO B Direction Register (GPIO32 to 38) [Memory Mapped]    |
|                                                                                        | 1888 GPBPUD       | 0x00000000  | GPIO B Pull Up Disable Register (GPIO32 to 38) [Memory Ma   |
|                                                                                        | IIII AIOMUX1      | 0xAAAAAAA   | Analog I/O MUX1 Register [Memory Mapped]                    |
|                                                                                        | 1919 AIODIR       | 0x00000000  | Analog I/O Direction Register [Memory Mapped]               |
|                                                                                        | IIII GPADAT       | 0x300F10F5  | GPIO A Data Register (GPIO0 to 31) [Memory Mapped]          |
|                                                                                        | 3888 GPASET       | 0x00000000  | GPIO A Data Set Register (GPIO0 to 31) [Memory Mapped]      |
|                                                                                        | 1888 GPACLEAR     | 0x00000000  | GPIO A Data Clear Register (GPIO0 to 31) [Memory Mapped]    |
|                                                                                        | 1818 GPATOGGLE    | 0x00000000  | GPIO A Data Toggle Register (GPIO0 to 31) [Memory Mappe     |
|                                                                                        | 1919 GPBDAT       | 0x000006F   | GPIO B Data Register (GPIO32 to 38) [Memory Mapped]         |
|                                                                                        | IIII GPBSET       | 0x00000000  | GPIO B Data Set Register (GPIO32 to 38) [Memory Mapped]     |
|                                                                                        | 3888 GPBCLEAR     | 0x00000000  | GPIO B Data Clear Register (GPIO32 to 38) [Memory Mapped    |
|                                                                                        | 1888 GPBTOGGLE    | 0x00000000  | GPIO B Data Toggle Register (GPIO32 to 38) [Memory Mapp     |
|                                                                                        | 1111 AIODAT       | 0x00000000  | Analog I/O Data Register [Memory Mapped]                    |
|                                                                                        | 1888 AIOSET       | 0x00000000  | Analog I/O Data Set Register [Memory Mapped]                |
|                                                                                        | AIOCLEAR          | 0x00000000  | Analog I/O Data Clear Register [Memory Mapped]              |
|                                                                                        | IIII AIOTOGGLE    | 0x00000000  | Analog I/O Data Toggle Register [Memory Mapped]             |
|                                                                                        | IIII GPIOXINT1SEL | 0x0000      | XINT1 GPIO Input Select Register (GPIO0 to 31) [Memory Ma   |
|                                                                                        | 1919 GPIOXINT2SEL | 0x0000      | XINT2 GPIO Input Select Register (GPIO0 to 31) [Memory Ma   |
|                                                                                        | 1919 GPIOXINT3SEL | 0x0000      | XINT3 GPIO Input Select Register (GPIO0 to 31) [Memory Ma   |
|                                                                                        | 3989 GPIOLPMSEL   | 0x00000000  | LPM GPIO Select Register (GPIO0 to 31) [Memory Mapped]      |
|                                                                                        | ▷ 6101 I2CA       |             |                                                             |
|                                                                                        | •                 |             | П                                                           |

Understand how the timer works by perusing "Operation of CpuTimer0.pdf" and "sprufn3c excerpt pp64-68 - CPU Timers.pdf".

Study "Peripheral Structure Hierarchy - e.g. CpuTimer0.pdf" and follow (trace through) the hierarchy of the **struct**s and **union**s that define the registers of Timer 0.

------

Modify the main program by adding code to do the following (retain the flashing LED code):

- Configure a GPIO pin of your choice (other than the LED one) as an output and initialize it to 0. (Choose one that is accessible on the LaunchPad board headers.)
- Write C code for an N-tap FIR filter<sup>1</sup> that processes non-zero<sup>2</sup> dummy data once every LED period.
- Set your GPIO pin before the FIR filter code and clear it afterwards.
   When you type in the struct/union name of the new GPIO line, use the "look-ahead" context feature.
- 4. Observe your GPIO pin on a scope to determine a rough upper bound on the processing time for an N-tap FIR filter and hence a lower bound on the corresponding sampling rate for three different values of N = 10, 50, 100. (It may be handy to trigger on the (slower) LED waveform.)
- 5. Take a scope snapshot of the pulse for N = 50 for both array and pointer code.

How many core clock cycles are needed to do N taps? Is this what you expected? Explain.

-----

# Submit to D2L a zip file named "LastnameFirstnameELEX7820Lab1.zip" that contains:

- A Word doc that includes your observations and answers to any questions that are posed in this handout or on the whiteboard, plus scope snapshot(s). (In your document that you submit, repeat the question above each answer and list them in the same order as presented in this handout.)
- Your C code file(s) for any code that you modified (*do not submit files that you did not modify*).

<sup>&</sup>lt;sup>1</sup>Just do an N-point dot product, no need to do circular buffering of the data.

<sup>&</sup>lt;sup>2</sup> Your dummy data need to be non-zero: If the data are zero, the compiler will optimize out the calculations and you will not measure a valid processing time.